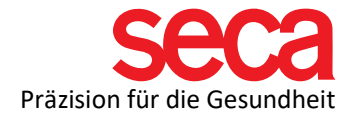

## seca mBCA 525/535 und seca analytics 115 Software

Anleitung: Installation und Anbindung

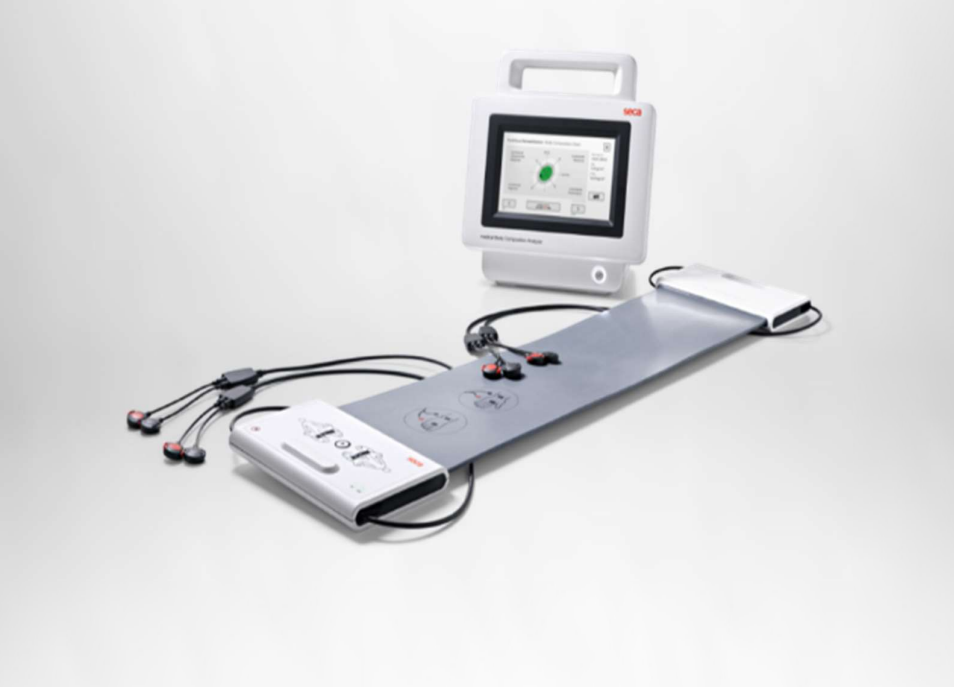

seca.com

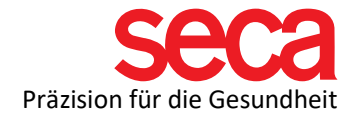

Lieber seca Kunde,

Für die reibungslose Anbindung Ihres mBCAs mit einem PC ist es erforderlich, eine Netzwerkverbindung aufzubauen. Dies wird hier **Schritt-für-Schritt** beschrieben.

Im ersten Teil wird die Softwareinstallation beschrieben. Danach kommen die Einstellungen auf Ihrem PC, gefolgt von den Einstellungen auf Ihrem mBCA.

Alle hier aufgeführten Schritte sind erprobt und die angegebenen Beispiele validiert.

Bitte haben Sie Verständnis, dass wir nicht jede Variation mit aufnehmen können, da dieses Dokument sonst sehr umfangreich und unübersichtlich werden würde.

Wir haben auch bewusst auf technische Begriffserklärungen verzichtet. Bei Interesse finden Sie eine Zusammenfassung der IT-Begriffe, sowie viele nützliche Dokumente und Informationen dazu unter folgendem Link:

## Link: IT-Begriffserklärungen und mehr!

Was wir **nicht** in dieser **Schritt-für-Schritt** Anleitung zeigen, ist die Portfreigabe in der/den Firewalls. Dazu gibt es im Internet viele Anleitungen und auch hier sind die Variationen sehr groß. Wir haben auch dazu ein Dokument, dass Sie über Firewalls und Ports informiert. Sie finden dieses Dokument unter dem oben angegebenem Link.

Da aber eine Portfreigabe notwendig ist, damit Ihr mBCA mit der Software kommunizieren kann, ist es wichtig, dass Sie diese Einstellung vorher durchführen.

Bitte lesen Sie dieses Dokument, wenn Sie dazu Fragen haben und wenden sich an Ihren IT-Fachmann, wenn Sie es nicht selbst machen wollen oder können.

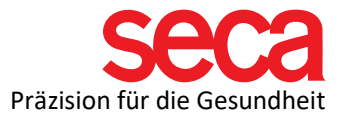

| 1 | <ul> <li>seca analytics 115<br/>Installation.</li> <li>Die seca analytics 115<br/>Software können Sie auf<br/>unserer Homepage<br/>herunterladen:</li> <li>Link: seca analytics 115</li> <li>Doppelklicken Sie auf<br/>"Seca.Analytics.115.Insta<br/>ller.exe".</li> </ul> | 岁 Seca.Analytics.115.Installer.exe                                                                                                    |  |
|---|----------------------------------------------------------------------------------------------------|----------------------------------------------------------------------------------------------------|--|
| 2 | Die Installation wird<br>gestartet und das<br>folgende Fenster wird<br>angezeigt:                                                                                                    | <ul> <li>seca analytics 115 (Bundle) setup</li> <li>seca analytics 115 (Bundle) Auf Ihrem Computer. Klicken sie Installiert seca analytics 115 (Bundle) Auf Ihrem Computer. Klicken sie Installiert seca analytics 115 (Bundle) Auf Ihrem Computer. Klicken sie Installierten zum Fortfahren, Optionen zum Setzen des Installierten zum Fortfahren, Optionen zum Beenden.</li> <li>Wählen Sie eine option:         <ul> <li>analytics 115: vollstandig</li> <li>analytics 115: Server</li> </ul> </li> <li>seca analytics 115 (Bundle) Lizenzbedingungen.</li> <li>Version 1.4.27.0</li> <li>Ich stimme den Lizenzbedingungen zu und habe sie verstanden.</li> </ul>                                                                         |  |
| 3 | Sie müssen auswählen,<br>wie die Software<br>installiert werden soll                                                                                                    | <ul> <li>Eine "vollständige" Installation ist erforderlich, wenn die<br/>Software - einschließlich der Datenbank - auf einem<br/>einzigen PC installiert werden soll (verwenden Sie diese<br/>auch für die Serverinstallation)</li> <li>Die "Client"-Installation sollte durchgeführt werden,<br/>wenn die Datenbank bereits im selben Netzwerk<br/>(Server) verfügbar ist, aber nicht auf dem eigentlichen<br/>PC selbst.</li> <li>Bei der "Server"-Installation wird nur die Datenbank auf<br/>einem PC installiert (nicht empfohlen für die Server-<br/>Installation). Die Client PCs greifen auf diese Datenbank<br/>zu.</li> <li>Lesen Sie die Lizenzbedingungen, stimmen Sie ihnen zu<br/>und klicken Sie auf INSTALLIEREN.</li> </ul> |  |

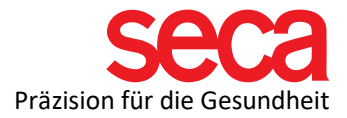

| 4 | Die Software wird<br>installiert.                                                                                                    | Seca analytics 115 (Bundle) setup Secure seca analytics 115 (Bundle) Setup Fortschritt Bearbeite: seca analytics 115 database Abbrechen                                                          |
|---|----------------------------------------------------------------------------------------------------|----------------------------------------------------------------------------------------------------|
| 5 | Nachdem die Software<br>erfolgreich installiert<br>wurde, klicken Sie auf<br>NEUSTART.<br>Einige PCs verlangen<br>möglicherweise eine<br>Bestätigung, dass seca<br>Software Änderungen am<br>PC vornimmt. Falls<br>dieses<br>Kommunikationsfenster<br>angezeigt wird,<br>bestätigen Sie bitte, um<br>Änderungen zuzulassen.<br>Die Installation ist<br>abgeschlossen. | Seca analytics 115 (Bundle) setup – ×<br>seca analytics 115 (Bundle)<br>Setup Erfolgreich<br>Sie müssen den Rechner neu starten bevor Sie die Software benutzen<br>können.<br>Neustart Schließen |

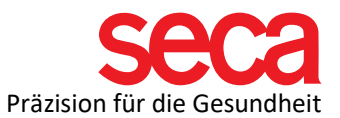

| 6  | Netzwerkkonfiguration<br>auf dem PC:                                                                                                    | Hier zeigen wir eine Konfiguration der<br>Netzwerkeinstellungen anhand einer seca analytics 115<br>Vollinstallation auf einem Windows 10 Betriebssystem<br>und einer direkten Verbindung zwischen Ihrem mBCA-<br>Gerät und dem PC. Der PC sollte immer eine feste<br>(statische) IP-Adresse zugewiesen haben. Bei anderen<br>Windows-Versionen und/oder Netzwerkkonfigurationen<br>kann es zu geringfügigen Abweichungen kommen. |
|----|----------------------------------------------------------------------------------------------------|----------------------------------------------------------------------------------------------------|
| 7  | Öffnen Sie die<br>Systemsteuerung über<br>die Suchfunktion in der<br>Taskleiste.                                                                                                    | یک (Systemsteuerung)                                                                                                    |
| 8  | Öffnen Sie das Netzwerk-<br>und Freigabecenter.                                                                                                    | Internetoptionen Netzwerk- und Freigabecenter                                                                                                    |
| 9  | Öffnen Sie auf der linken<br>Seite den Reiter<br>"Adaptereinstellungen<br>ändern".                                                                                                    | Startseite der Systemsteuerung       Grundlegende mormationen ,         Adaptereinstellungen ändern       Aktive Netzwerke anzeigen         Erweiterte       Freigabeeinstellungen ändern         Medienstreamingoptionen       Nicht identifiziertes Netzwerk         Öffentliches Netzwerk         Netzwerkeinstellungen ändern                                                                                                |
| 10 | Klicken Sie mit der<br>rechten Maustaste auf<br>den Netzwerkadapter,<br>den Sie konfigurieren<br>möchten. Wenn Sie sich<br>nicht sicher sind, welchen<br>Adapter Ihr mBCA<br>verwendet, ziehen Sie<br>das LAN-Kabel (USB-<br>LAN Adapter) ab und<br>prüfen Sie, welcher<br>Adapter verschwunden<br>ist. | Ethernet<br>Nicht identifiziertes Netzwerk<br>Intel(R) Ethernet Connection 1219                                                                                                    |
| 11 | Klicken Sie auf<br>Eigenschaften.                                                                                                    | Figenschaften                                                                                                    |

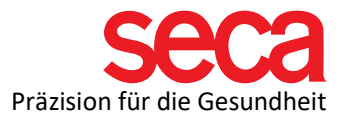

| 12 | Markieren Sie<br>"Internetprotokoll,<br>Version 4" und klicken<br>Sie auf Eigenschaften.                                                                                                    | Diese Verbindung verwendet folgende Elemente:<br>Client für Microsoft-Netzwerke<br>Datei- und Druckerfreigabe für Microsoft-Netzwerke<br>CoS-Paketplaner<br>Microsoft-Multiplexorprotokoll für Netzwerkadapter<br>Microsoft-Multiplexorprotokoll für Netzwerkadapter<br>Microsoft-LLDP-Treiber<br>Internetprotokoll, Version 6 (TCP/IPv6)<br>Installieren Deinstallieren Eigenschaften                                                                                                    |
|----|----------------------------------------------------------------------------------------------------|----------------------------------------------------------------------------------------------------|
| 13 | Geben Sie unter<br>"Folgende IP-Adresse<br>verwenden" die IP-<br>Adresse ein, die Sie<br>verwenden möchten.<br>Wir empfehlen eine<br>einfache IP, wie z.B.<br>10.10.10.10<br>Sie können aber auch<br>eine andere IP wählen.<br>Mehr dazu hier:<br>Link:<br>IT-Begriffserklärungen                                        | <ul> <li>IP-Adresse automatisch beziehen</li> <li>Folgende IP-Adresse verwenden:         <ul> <li>IP-Adresse:</li> <li>.</li> <li>Subnetzmaske:</li> <li>.</li> <li>Standardgateway:</li> <li>.</li> <li>DNS-Serveradresse automatisch beziehen</li> <li>Folgende DNS-Serveradressen verwenden:</li> <li>Bevorzugter DNS-Server:</li> <li>.</li> <li>Alternativer DNS-Server:</li> <li>.</li> <li>Image: Server:</li> <li>.</li> <li>Image: Server:</li> <li>.</li> <li>Image: Server:</li> <li>.</li> <li>.</li> </ul> </li> <li>Image: Server:</li> <li>Image: Server:</li> <li>Image: Server:</li> </ul> <li>Image: Server:</li> <li>Image: Server:</li> <li>Image:</li> |
| 14 | Geben Sie nun auch eine<br>Subnetzmaske ein.<br>Beispiel: 255.255.255.0<br>Andere Einstellungen<br>sind optional, und Sie<br>können diese<br>Einstellungen speichern.                                                                                                    |                                                                                                    |
| 15 | seca mBCA 525 / mVSA<br>535 Einstellungen:<br>Verbinden Sie das<br>Netzwerk-Kabel mit dem<br>PC oder Router und dem<br>mBCA.<br>Drücken Sie die AN/AUS-<br>Taste, um das mBCA<br>einzuschalten.<br>Melden Sie sich an Ihrem<br>mBCA 525 / mVSA 535<br>als Admin an (Passwort -<br>wenn es nicht geändert<br>wurde: 1357) | Ct for Embedded Linux VNC Server                                                                                                    |

seca.com

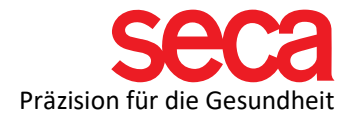

| 16 | Sollten Sie ein Neugerät<br>haben, müssen Sie<br>folgende Schritte zuerst<br>ausführen:<br>• Uhrzeit und<br>Datum ändern.<br>• Als Admin mit<br>1357 anmelden<br>und gleich darauf<br>ein neues<br>Passwort<br>vergeben (wir<br>empfehlen die<br>Verwendung des<br>gleichen<br>Passworts 1357)<br>• Erneutes<br>Anmelden als<br>Admin<br>• Grundeinstellunge<br>n wie Sprache<br>des Systems und<br>der User<br>einstellen.<br>Einheiten und<br>Eingabeformate<br>einstellen. |                                 |                                     |             |
|----|----------------------------------------------------------------------------------------------------|---------------------------------|-------------------------------------|-------------|
| 17 | Drücken Sie auf der<br>rechten Seite die<br>Schaltfläche "Peripherie".<br>Drücken Sie die<br>Schaltfläche "seca<br>connect".                                                                                                    | C for Embedded Linux VNC Server | WiFi<br>seca connect<br>Zertifikate | ID.10.10.11 |

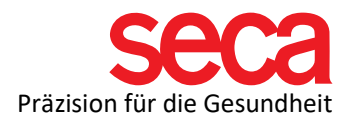

| 18 | Wählen Sie den<br>Verbindungsmodus, den<br>Sie verwenden möchten<br>(Stand-alone für die<br>Nutzung des mBCAs<br>ohne seca analytics 115<br>Software, seca analytics<br>115 TCP oder UDP für<br>die Verwendung mit der<br>115 Software).<br>Wenn Sie Ihrem PC eine<br>statische (feste) IP<br>vergeben haben, wählen<br>Sie bitte "seca analytics<br>115 TCP. | Connect Port                                                                               | seca analytics 115 TCP Stand-Alone seca analytics 115 TCP Seca analytics 115 UDP 20010                      | - C ×<br>0.10.11 Cogout<br>Anwender<br>System<br>Einstell.<br>Peripherie<br>Reset |
|----|----------------------------------------------------------------------------------------------------|--------------------------------------------------------------------------------------------|----------------------------------------------------------------------------------------------------|-----------------------------------------------------------------------------------|
| 19 | Geben Sie die IP-<br>Adresse des<br>PCs/Servers, auf dem<br>sich die Datenbank<br>befindet (Server- oder<br>Komplettinstallation), in<br>das Feld "Connect Server<br>IP" ein. In unserem<br>Beispiel die 10.10.10.10                                                                                                    | Qt for Embedded Linux VNC Server Seca connect Connect-Modus Connect Server IP Connect Port | <ul> <li>IB.10</li> <li>Seca analytics 115 TCP</li> <li>10.10.10.10</li> <li>20010</li> <li>&gt;</li> </ul> | D.10.11     Logout     Anwender     System     Einstell.     Peripherie     Reset |
| 20 | Drücken Sie auf das<br>Pfeilsymbol unten rechts,<br>um zur nächsten Seite zu<br>gelangen.<br>Stellen Sie sicher, dass<br>Sie das Kontrollkästchen<br>für die automatische<br>Synchronisierung aktiviert<br>haben.                                                                                                    | Ct for Embedded Linux VNC Server                                                           | alytics 115<br>onisation<br>Export (CSV)<br>Export (KIS)<br>20012                                           | - C ×                                                                             |

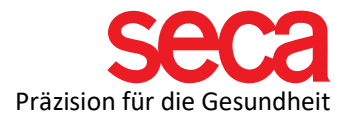

| 21 | Gehen Sie mit dem Pfeil<br>in der unteren linken<br>Ecke zurück und drücken<br>Sie den Haken, um die<br>Einstellungen zu<br>speichern.                                                                                                    |                                                                                                    |
|----|----------------------------------------------------------------------------------------------------|----------------------------------------------------------------------------------------------------|
| 22 | Drücken Sie die<br>Schaltfläche "LAN"                                                                                                    | Image: Contract of the second of the second of the sec |
| 23 | Wählen Sie "LAN<br>aktiv" aus.<br>Falls Ihr Netzwerk als<br>DHCP eingerichtet ist,<br>wählen Sie DHCP.<br>In unserem Beispiel ist<br>DHCP aus.<br>Geben Sie nun eine IP-<br>Adresse für das mBCA<br>ein. In unserem Beispiel<br>10.10.10.11<br>Mehr Informationen<br>finden Sie hier:<br>Link:<br>IT-Begriffserklärungen | Ct for Embedded Linux VNC Server     Ct for Embedded Linux VNC Server     LAN - Verbindung einrichten     LAN aktiv        DHCP     System        ID-Adresse     Standard-Gateway     Einstell.        Peripherie     Reset                                                                                                    |
| 24 | Geben Sie die<br>Subnetzmaske des<br>PCs/Servers, der die<br>Datenbank enthält, in das<br>Feld "Netzmaske" ein. In<br>unserem Beispiel die<br>255.255.255.0                                                                                                    |                                                                                                    |

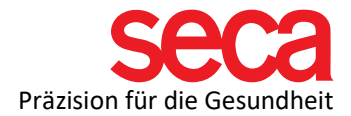

| 25 | Geben Sie Standard-<br>Gateway (falls Sie ein<br>Standard-Gateway<br>vergeben haben) in das<br>Feld "Standard-Gateway"<br>ein.<br>Drücken Sie X, um die<br>Einstellungen zu<br>speichern. |                                                                                                    |
|----|----------------------------------------------------------------------------------------------------|----------------------------------------------------------------------------------------------------|
| 26 | Drücken Sie die<br>Schaltfläche "WiFi"                                                                                                    | ■ Qt for Embedded Linux VNC Server ×<br>□ 10.10.10.11<br>Peripherie<br>Anwender                                                                                                    |
|    |                                                                                                    | LAN WIFI System Einstell.                                                                                                    |
|    |                                                                                                    | seca 360° wireless seca connect Peripherie Reset                                                                                                    |
|    |                                                                                                    | seca 360° proximity                                                                                                    |
|    |                                                                                                    | 모모 물 白                                                                                                    |
| 27 | Wählen Sie "WiFi direkt"<br>aus dem Dropdown-<br>Menü des WLAN-Modus.<br>Drücken Sie X, um die<br>Einstellungen zu<br>speichern.                                                          | Ct for Embedded Linux VNC Server     Ct for Embedded Linux VNC Server     Ct for Embedded Linux VNC Server     WiFi-Verbindung einrichten     WiFi-Modus     WiFi direkt (BIA-Matte)     WiFi direkt (BIA-Matte)     WiFi direkt (BIA-Matte)     WiFi direkt (BIA-Matte)     WiFi direkt (BIA-Matte)     WiFi direkt (BIA-Matte)     WiFi direkt (BIA-Matte)     WiFi aus     MACCAdresse:     MACCAdresse:     MACCAdresse:                                                                                              |
|    |                                                                                                    |                                                                                                    |
| 28 | Anmerkung:                                                                                                    | Diese Einstellung wird für die WLAN-Kommunikation<br>zwischen der Messmatte und dem mBCA verwendet,<br>was dem empfohlenen Arbeitsablauf entspricht.<br>Für die Infrarot-Kommunikation (IrDa) zwischen der<br>Messmatte und dem mBCA wählen Sie entweder WiFi<br>off oder WiFi Client. Mit dem WLAN-Client können Sie<br>Ihr mBCA/mVSA über WLAN mit dem Computer<br>verbinden (nicht empfohlen).<br>Der Aufbau einer WLAN-Verbindung zwischen dem<br>mBCA und dem Computer wird in diesem Dokument<br>nicht beschrieben. |

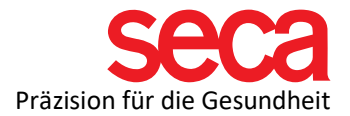

| 29 | Nun ist die Verbindung<br>vom mBCA-Gerät und<br>dem PC abgeschlossen.                                                                                                    |                                                                                                    |
|----|----------------------------------------------------------------------------------------------------|----------------------------------------------------------------------------------------------------|
| 30 | Dazu nochmal eine<br>Zusammenfassung:                                                                                                    | Einstellungen am PC:<br>Feste IP dem Rechner zugewiesen (10.10.10.10)<br>Netzmaske: 255.255.255.0<br>Einstellungen am mBCA-Gerät:<br>Feste IP des PC unter Menüpunkt "seca<br>connect" eingegeben (10.10.10.10)<br>Unter Menüpunkt LAN nur LAN angehakt und feste IP<br>dem mBCA-Geräts vergeben 10.10.10.11, sowie<br>Netzmaske 255.255.255.0 |
| 31 | Die<br>Netzwerkkommunikation<br>zwischen dem mBCA und<br>dem Computer wird<br>hergestellt, wenn das<br>Netzwerksymbol in der<br>unteren rechten Ecke des<br>Bildschirms mit einem<br>grünen Haken erscheint<br>(dies kann bis zu 30<br>Sekunden dauern). |                                                                                                    |
| 32 | Wenn das<br>Netzwerksymbol<br>angezeigt wird, aber die<br>Kommunikation zwischen<br>der 115-Software und<br>dem mBCA fehlschlägt,<br>wird ein rotes Kreuz oder<br>nur das Netzwerksymbol<br>angezeigt                                                    | 물     I       물     I       1     I       1     I                                                                                                    |
| 33 | Bitte überprüfen Sie in<br>diesem Fall die Firewall-<br>Ports und alle<br>vorgenommenen<br>Einstellungen.                                                                                                    |                                                                                                    |